## **Reciprocal Access Reset Password Procedure**

## Summary

The *Reset Password* procedure describes how to reset your personal password to IMRF Reciprocal Access.

## Procedure

- 1. Click the Forgot Password on the Sign In screen of Parnter Access.
- 2. Enter your User ID and enter the captcha text in the field provided.
- 3. Choose to have a **Recovery Email Sent** to you or to **Answer Security Questions**.
- 4. If you chose the email click on the words **Click Here** in the email to reset your password.
- 5. If you choose to **Answer Your Security Questions** review your pre-selected questions and answer them to the right in the spaces provided and click **Next**.
- 6. Select your new password and click **Save** and your will be routed to main Sign In screen.
- 7. Sign in again with your User Id and new Password.

This procedure is complete.